競争入札参加資格申請受付システムのパスワード再発行方法 事業者申請ポータルで事業者登録された場合、事業者申請ポータルからパスワード再発行

の申請ができます。次の手順で申請してください。追って、メールでご連絡いたします。 ※事業者申請ポータルからのパスワードの再発行は日数が2~3日かかります。

あらかじめご承知おきください。

(1)事業者申請ポータル(<u>https://saitamapref.service-now.com/csm</u>)のトップメニュ
一から「競争入札参加資格申請」をクリック

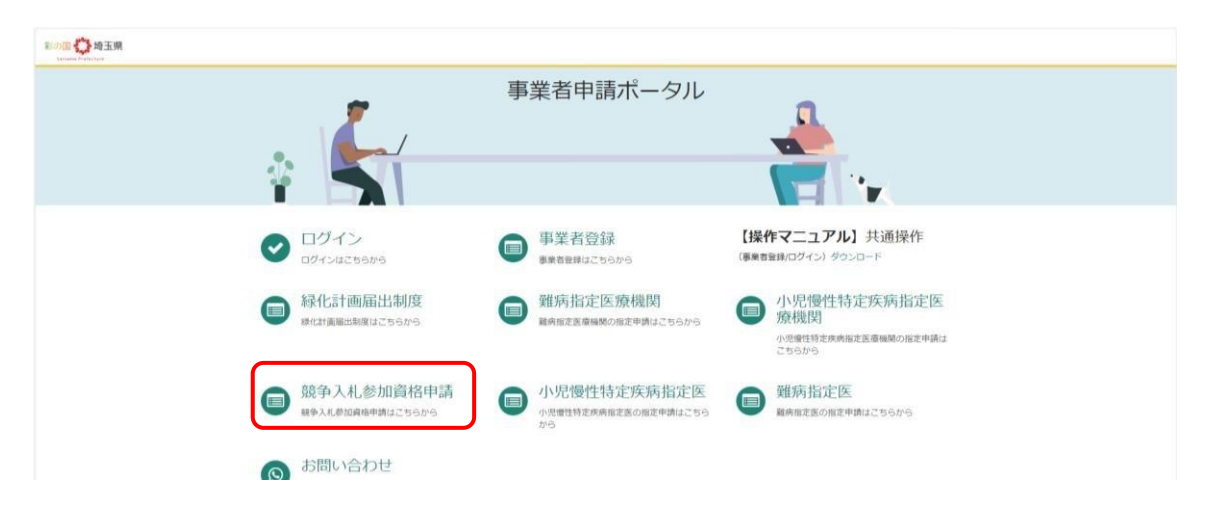

(2) 事業者申請ポータルのユーザ名とパスワードでログイン

| 影の国 Contained Ar Darshall |                   |                                                   |
|---------------------------|-------------------|---------------------------------------------------|
|                           | ログイン              |                                                   |
|                           | 1(スワード            | 競争入札参加資格申請受付システムのユーザIDと<br>パスワードではありませんのでご注意ください。 |
|                           | パスワードを忘れた場合 ログ    |                                                   |
| ↓<br>《事業者由請ポータルの/)        | <br>パスワードが分からない場合 |                                                   |

このログイン画面の「パスワードを忘れた場合」から事業者申請ポータルのパスワードを再発行してください。 その後、競争入札参加資格申請受付システムのパスワード再発行に進むため、このログイン画面に戻り、 再発行した事業者申請ポータルのパスワードを使用してログインし、(3)に進んでください。

(3)「パスワード再発行フォーム」をクリック

| カテゴリ                                                 | 競争入札参加資格申請                            | $\frown$                                |                                  |
|------------------------------------------------------|---------------------------------------|-----------------------------------------|----------------------------------|
| 事業者内留理者メニュー<br>除化計画幅出制度<br>難病指定医療機関                  | 【物品】添付書類提出フ<br>【物品】入札参加資格中語           | パスワード再発行フォーム<br>資格中請用パスワード(工事・物品<br>共通) | 【工事】更新・変更 添…<br>【工事】更新・システムによる変更 |
| <b>到内报定医</b><br>小用 <del>用性结束</del> 在体验室医造 <b>动</b> 器 | 詳細を表示                                 | 詳細を表示                                   | 詳細を表示                            |
| 小児療法特定(肉肉脂定)因(肉肉)<br>小児療法特定(肉肉脂定)因<br>顧今入礼會加資格申請     | 【工事】新規、追加、抹<br>【工事】新規、追加、抹消、種用変<br>更等 |                                         |                                  |
|                                                      | 詳細を表示                                 |                                         |                                  |
|                                                      |                                       |                                         |                                  |

(4) パスワード再発行フォームで「物品等」を選択、業者番号を入力後に

「送信」をクリック

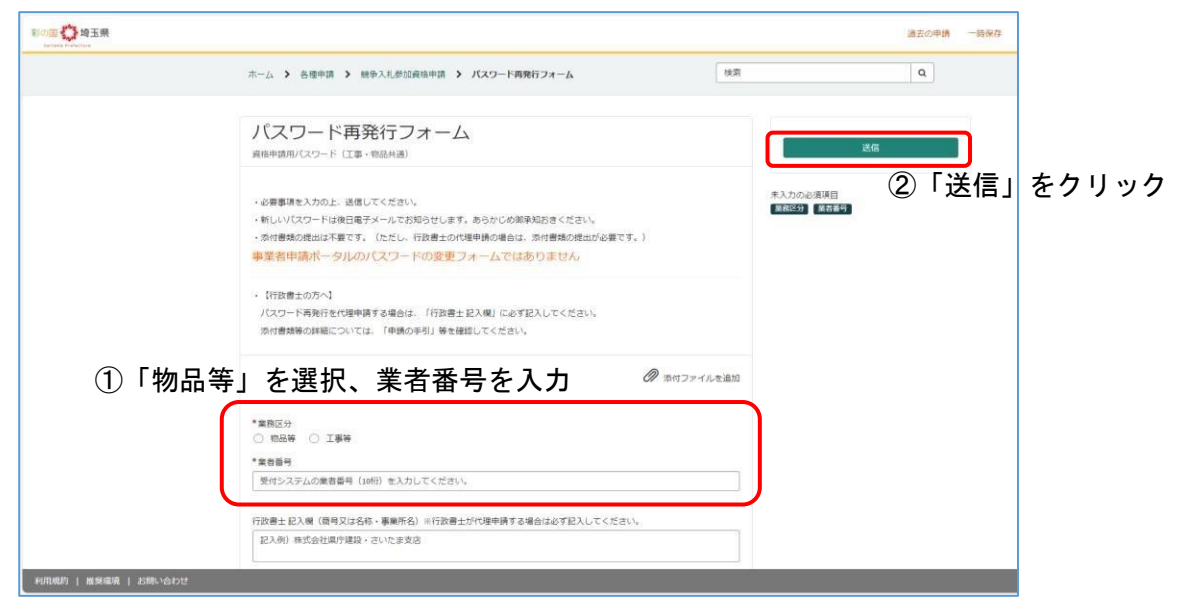

(5)「送信」をクリック

| Read (日本) 埼玉県<br>Transa Francisco |                                                                                       | 由時を留作します                                                                   |                    |            | 過去の申請 一時保存 |
|-----------------------------------|---------------------------------------------------------------------------------------|----------------------------------------------------------------------------|--------------------|------------|------------|
|                                   | ホーム ) 各種申請 ) 競争ス札戦<br>ハスリード円発行ノ<br>資格申請用パスワード (工事・物品共素)                               | 中語で 天市 じ ぶ 9 。<br>申読元 0<br>テスト 専業者 、                                       |                    |            | Q          |
|                                   | ・必要事項を入力のた、送信してくださ、<br>・新しいパスワードは使日電子メールでお<br>・別の情報の使知は不要です。(ただし、<br>事業名件時間ボータルの)(スワー | 明らせします。あらかじの羽琴和おきください。<br>すな豊士が小夏年時の場合は、活の貴親の増出が必要です。)<br>べの変更フォームではありません。 | <b>キャンゼル</b><br>迷徳 | 25<br>389- |            |
|                                   | ・【行政書士の方へ】<br>バスワード再発行を代理中請する場合は<br>添付書加器の詳細については、「申請の                                | - 「行政漫士 記入機」に必ず記入してください。<br>手引」等を確認してください。                                 |                    |            |            |

(6)送信が完了するとやり取り画面が表示されます。

2~3日以内にメールでご連絡します。

| 副の国 🏠 埼玉県<br>Falters Freischers | ありがとうございました。要求が送信されました。                               |        | ×                   |
|---------------------------------|-------------------------------------------------------|--------|---------------------|
|                                 | ホーム > 申請フォーム                                          |        |                     |
|                                 | 資格申請用/パスワード (工事・物品共通)<br>の                            | 申請の詳細  |                     |
|                                 | ここにメッセージを入力してください」 送信                                 | 番号     | ステータス<br>新規         |
|                                 | デスト事業者内證理者<br>2014-03-122-44-95<br>SN#歴.x1xx<br>17.KB | 申請者    | <b>更新日時</b><br>たった今 |
|                                 |                                                       | 関連レコード |                     |
|                                 | デスト事業者内管理者<br>2004-03-1224-53<br>作成日                  | 申请内容   |                     |
|                                 | 5216                                                  | 添付ファイル | Ø                   |